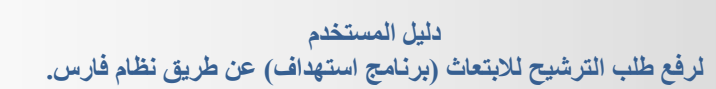

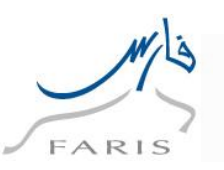

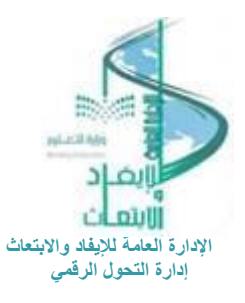

دليل المستخدم

الرفع طلب الترشيح للابتعاث (برنامج استهداف) عن طريق نظام فارس.

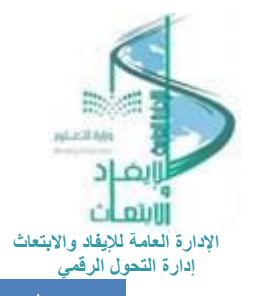

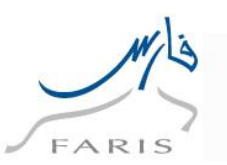

1 المحتويات

## جدول المحتويات

| المحتويات 1                                             | 1 |
|---------------------------------------------------------|---|
| خدمات الابتعاث – طلب الترشيح للابتعاث (برنامج استهداف)3 | 2 |
| الدعم الفني 11                                          | 3 |

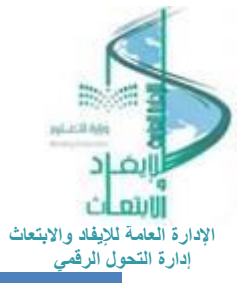

2

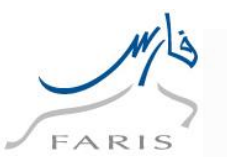

خدمات الابتعاث - طلب الترشيح للابتعاث (برنامج استهداف)

- · هذه الخدمة تمكن شاغلى الوظائف التعليمية من رفع طلب الترشيح للابتعاث (برنامج استهداف) عن طريق نظام فارس.
  - يرجى تجهيز المرفقات المطلوبة في ملف (PDF) واحد وبنفس الترتيب التالي قبل فتح النظام وهي:
    - شهادة البكالوريوس. <u>( مترجمة إذا لم تحتوى على البيانات باللغة الإنجليزية )</u>
    - السجل الأكاديمي. (مترجم إذا لم يحتوى على بيانات المواد باللغة الإنجليزية)
    - نتيجة اختبار قدرات الجامعيين ( ألا يكون مضى عليه أكثر من خمس سنوات )
      - الهوية الوطنية

-

- جواز السفر. <u>(متبقى لإنتهائة أكثر من سنة)</u>
  - ۔ السيرة الذاتية. <u>( في حدود صفحتين)</u>
- ۔ شهادة الآیلتس. ( ألا یکون مضی علیه أکثر من سنتین <u>)</u>
- بيانات المرافق (أسمه صلة القرابة رقم الجوال الهوية الوطنية البريد الإلكتروني).
  - للدخول على الصفحة الرئيسية لنظام فارس

قم باختيار رابط التالى:

https://sshr.moe.gov.sa

أو من داخل الشبكة:

https://frsprod.moe.gov.sa

ثم اتبع الخطوات التالية:

- ادخل اسم المستخدم
  - ادخل كلمة السر
- اضغطزر تسجیل الدخول

| Minit  | try of Education                                                                                                    |
|--------|----------------------------------------------------------------------------------------------------|
|        | FARIS                                                                                                    |
| ·      | اسر تمستدم<br>سرمی میری<br>منه اسر                                                                                                    |
|        | دستان عدیان<br>است این است<br>است است است<br>است است است<br>(مین است)<br>(مین است)<br>(م |
| Englis | الدير تقدم<br>الدير بيدية الدير تقدم<br>الدير تقدم                                                                                                    |

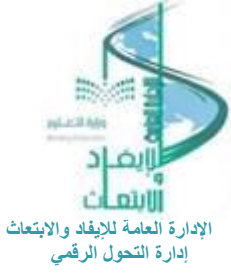

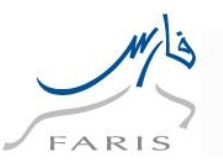

الدخول لصلاحية الخدمة الذاتية للموظف >> خدمات الابتعاث >> خدمة الابتعاث (برنامج الاستهداف)
 >> طلب الابتعاث (برنامج استهداف)

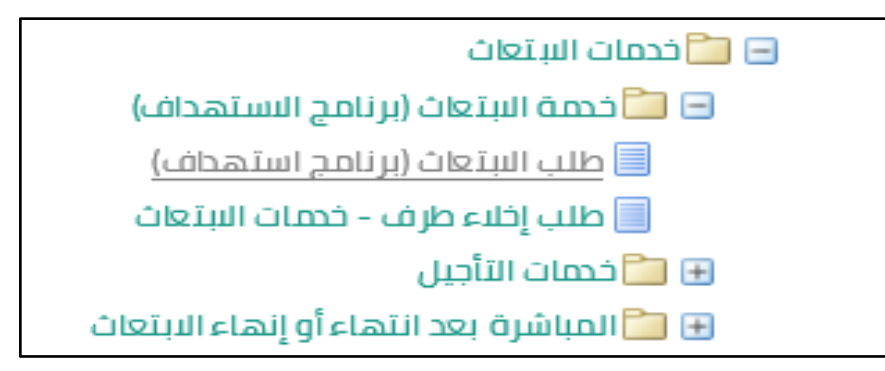

3. اختيار إضافة

|            | اصيل القرار   | تهداف): تف     | طلب الابتعاث (بر نامج اس<br>بياء ليينه الالي |
|------------|---------------|----------------|----------------------------------------------|
|            |               | اسم الموظف     |                                              |
|            | وزارة التعليم | الجهة/الملاك   |                                              |
|            |               |                |                                              |
|            |               |                | طلب الترشيح للابتعاث                         |
|            |               |                |                                              |
|            |               |                | إضافة                                        |
| رقم الجوال | النسم الرباعي | الهوية الوطنية | اختيار ارحانة                                |
|            |               |                | لم يتم العثور على نتائج                      |
|            |               |                | إلغاء للخلف التالي                           |

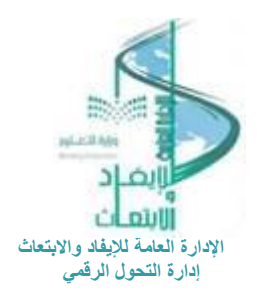

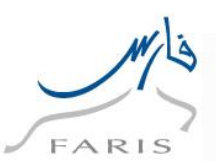

## 4. إدخال البيانات

|              | تر فق المستندات المطلوبة في ملف (PDF )بالترتيب التالي :                             |
|--------------|-------------------------------------------------------------------------------------|
|              | - سادة البكالوريوس<br>- شهادة البكالوريوس                                           |
|              | -السجل ا لأكاديمي                                                                   |
|              | - نتيجة اختبار قدرات الجامعيين                                                      |
|              | - الهوية الوطنية                                                                    |
|              | - جواز السفر                                                                        |
|              | - السيرة الذاتية                                                                    |
|              | - شهادة الآيلتس                                                                     |
|              | - بيانات المرافق (اسمه ,صلة القرابة , رقم الجوال, الهوية الوطنية,البريد الإلكتروني) |
|              | ·<br>الهوية الوطنية                                                                 |
|              | الاسم الرباعي                                                                       |
|              | رقم الجوال                                                                          |
| V#3I\.I\V.   | تاريخ بداية الخدمة                                                                  |
|              | فئة الموظف والمرتبة                                                                 |
| ~            | * العمل الطلي                                                                       |
| $\checkmark$ | * المؤهل الطلي                                                                      |
|              | التخصص                                                                              |
|              | المعدل                                                                              |
|              | الأداء الوظيفي                                                                      |
|              | نقاط التطوير المهني                                                                 |
| $\checkmark$ | * الدرجة العلمية المطلوب الابتعاث لها                                               |
| ×            | * الدولة الأولى                                                                     |
| ~            | * المسار الأول                                                                      |
| $\checkmark$ | التخصص العام الأول                                                                  |
| $\checkmark$ | التخصص الحقيق الأول                                                                 |
|              | الجامعة الأولى                                                                      |
| ~            | * الحولة الثانية                                                                    |
|              | * المسار الثاني                                                                     |

يرجى مراعاة التالي عند إدخال البيانات:

- يتم إدخال البيانات بالترتيب الظاهر.
- عدم تكرار الدول عند إدخال الرغبات.
- يتم اختيار الجامعة من القائمة باتباع الخطوات التالية:

الضغط على علامة البحث بجانب الحقل

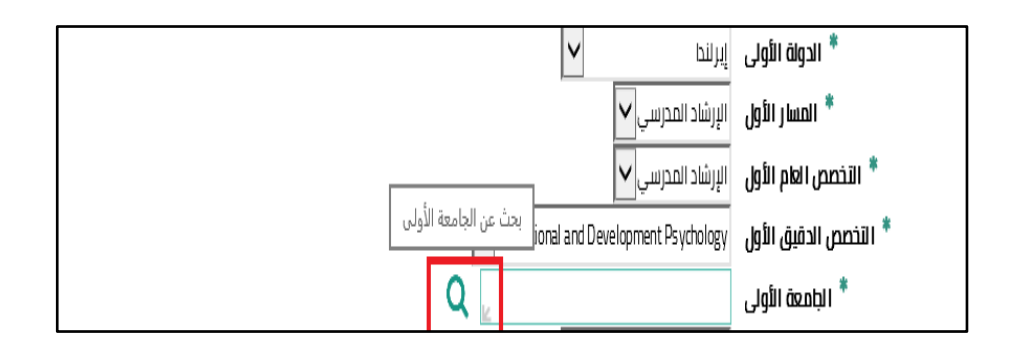

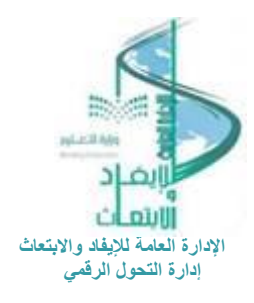

دليل المستخدم لرفع طلب الترشيح للابتعاث (برنامج استهداف) عن طريق نظام فارس.

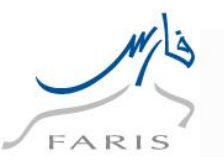

اختيار (انتقال)

| X 🗆 –        | خذمةً 🥘 البحث والاختيار من قائمة القيم - Internet Explorer                                                                  |
|--------------|----------------------------------------------------------------------------------------------------|
| إلغاء اختبار | بحث واحْتيَار: الجامعة الأولى                                                                                               |
|              | يحث                                                                                                    |
|              | لابحت عن البند اختر بند البحث من القائمة وقم بإدخال بعض الحروف في الحقل النصي، ثم اختر زر "ذهاب"<br>بحت حسب الطمعة الأولى 🗨 |
|              | النتائج                                                                                                    |
|              | اختبار الجامعة الأولى                                                                                                    |
|              | لم يتم إجراء بحث                                                                                                    |
| 161          | حول هذه الصفحة                                                                                                    |
| القع         |                                                                                                    |
| <            | >                                                                                                    |
| in 🔻 1+0% 🏓  |                                                                                                    |
|              | * المسار الثانث                                                                                                    |
|              | التخصص العام الثالث                                                                                                    |
|              | التخصص الحقيق الثالث 🗸                                                                                                    |
|              | الجامعة الثالثة                                                                                                    |

اختيار أيقونة (اختيار سريع)

| Х Ц - | اnternet Explorer - مقيم -                                                       | حث والاختيار من قائمة ال                                | البحن                            |
|-------|----------------------------------------------------------------------------------|---------------------------------------------------------|----------------------------------|
| م     | لولى                                                                             | واختيار: الجامعة الأ                                    | بحث و                            |
|       |                                                                                  |                                                         | بحث                              |
|       | .حث من القائمة وقم بإدخال بعض الحروف في الحقل النصي, ثم اختر زر "ذهاب"<br>انتقال | تث عن البند اختر بند الا<br>، حسب الجامعة الأولى<br>يُح | لابحد<br>بحث د<br>الاتتائي       |
|       | الجامعة الأولى                                                                   | اختيار سريع                                             | اختيار                           |
|       | University College Dublin 101-1                                                  | <b>4</b>                                                | 0                                |
|       | University of Limerick 101-1                                                     | 4                                                       | 0                                |
|       | University College Cork M101                                                     | <u>-</u>                                                | 0                                |
|       | Trinity College Dublin, The University of Dublin 101                             | <b></b>                                                 | <ol> <li>بعد إدخال جم</li> </ol> |
| V     |                                                                                  | , هذه الصفحة                                            | حول ه                            |

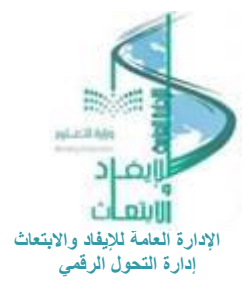

دليل المستخدم لرفع طلب الترشيح للابتعاث (برنامج استهداف) عن طريق نظام فارس.

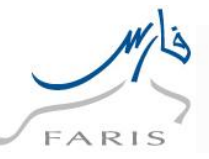

| ✓ IELTS U | KVI Academic | * نوع شهادة الآيلتس                      |
|-----------|--------------|------------------------------------------|
|           | ✓ 5.5        | * درجة اختبار الآيلتس                    |
| Q         | •ዞ/•।/ዞ•ዞ•   | الأيلتس * تاريخ شهادة الآيلتس            |
|           | نعم 🗸        | أقر بالموافقة على ماورد بالشروط والىحكام |
|           |              | إلغاء تطبيق                              |

6. ثم اختيار (التالي)

|                           |               |               |               |            |                | ييح للابتعاث          | طلبالترش      |
|---------------------------|---------------|---------------|---------------|------------|----------------|-----------------------|---------------|
|                           |               |               |               |            |                |                       |               |
|                           |               |               |               |            |                |                       | إضافة         |
| الجامعة الأولى            | المسار الأول  | الدولة الأولى | المؤهل الحالي | رقم الجوال | الاسم الرباعي  | الهوية الوطنية        | اختبار الحالة |
| Griffith University 101-1 | التربية الظصة | أسترا ليا     | بكالوريوس     |            | DEMO DEMO DEMO | I PPPP                | בָנוַנ 🖲      |
|                           |               |               |               |            |                | لل <u>خ</u> لف التالي | إلفاء         |

7. بعد اختيار التالي والوصول لصفحة المراجعة >> اختيار (إضافة) لإضافة المرفقات:

| طلب الابتعاث (برنامج استهداف): مراجعة |       |       |                    |       |  |
|---------------------------------------|-------|-------|--------------------|-------|--|
|                                       | تنفيخ | لاخلف | صفحة قابلة للطباعة | إلفاء |  |

| غقات                                                                             | المرز      |
|----------------------------------------------------------------------------------|------------|
| يص "المر فقات"                                                                   | تخص        |
| اعدة المعتمدين في فهم الطلب، يمكنك إرفاق مستندات أوصور أو روابط دعم بهذا الإجراء | لمس        |
| شي <mark>،</mark> إضافة                                                          | Ц          |
| فظالمرفق                                                                         | - <b>Z</b> |

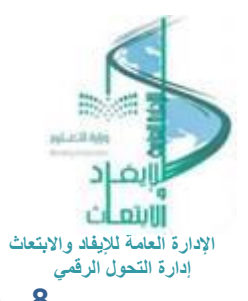

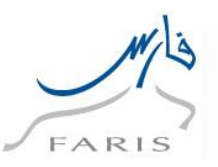

اختيار (استعراض) واختيار الملف المراد إرفاقه

|          | إضافة مرفق                                                                         |
|----------|------------------------------------------------------------------------------------|
|          | إلغاء إضافة أخرى تطبيق                                                             |
|          | إضافة ملف سطح المكتب/ النص/ محدد مواضع الموارد العام 🔍<br>تخصيص "AK Attach Upload" |
|          | معلومات إجمالي المرفقات                                                            |
| <u>`</u> | الاقب<br>البيان                                                                    |
|          | الفئة متنوعات                                                                      |
|          | تحديد المرفق                                                                       |
| لتعریض   | النوع @ الملف<br>URL ()<br>النص ()                                                 |
|          | إلغاء إضافة أخرى تطبيق                                                             |

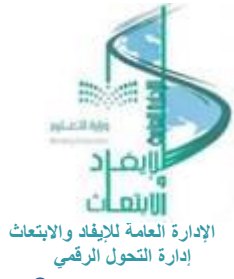

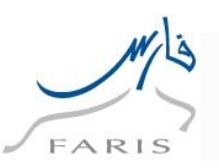

بعد اختيار المرفق يتم الضغط على (تطبيق)

|               |        |             |                   |         |         | مرفق               | إضافة           |
|---------------|--------|-------------|-------------------|---------|---------|--------------------|-----------------|
|               |        |             |                   | بيق     | تط      | إضافة أخرى         | دلغا            |
|               |        |             | ع الموارد العام 🗸 | د مواضع | ص/ محد  | ف سطح المكتب/ الند | <b>إضافة</b> مل |
|               |        |             |                   |         |         | "AK Attach Uplo    | تخصيص "bad      |
|               |        |             |                   |         | Ü       | ن إجمالي المرفقا   | معلومات         |
|               |        |             |                   |         | اللقب   |                    |                 |
| ~             |        |             |                   |         | البيان  |                    |                 |
| $\sim$        |        |             |                   |         |         |                    |                 |
|               |        |             | a                 | متنوعا  | الفئت   |                    |                 |
|               |        |             |                   |         |         |                    |                 |
|               |        |             |                   |         |         | ىرفق               | تحديد الم       |
|               | لتعريض | امرفقات طلب | .D:               | esktop  | ) الملف | النوع 🖲            |                 |
|               |        |             |                   |         | URL (   | C                  |                 |
| ~             |        |             |                   |         | ) النص  | C                  |                 |
|               |        |             |                   |         |         |                    |                 |
|               |        |             |                   |         |         |                    |                 |
|               |        |             |                   |         |         |                    |                 |
|               |        |             |                   |         |         |                    |                 |
| $\rightarrow$ |        |             |                   |         |         |                    |                 |
|               |        |             |                   |         | _       |                    |                 |
|               |        |             |                   | بيق     | تط      | إضافة أخرى         | إلغاء           |

10. سوف تظهر رسالة تؤكد إرفاق المرفقات بنجاح:

٦

| طلب الابتعاث (برنامج استهداف): مراجعة                                                                                                 |   |  |  |  |  |
|----------------------------------------------------------------------------------------------------|---|--|--|--|--|
| الأكيد<br>تمت إضافة المرفق مر فقات طلب التر شيح.pdf بنجاح لكن لم يتم تثبيته؛ سيتم تثبيته عندما تقوم بتثبيت المتبقي من الحركة الحالية. |   |  |  |  |  |
| لفاء صفحة قابلة للطباعة للخلف تنفيذ                                                                                                   | Į |  |  |  |  |

11. يتم اختيار (تنفيذ)، ليذهب الطلب للاعتماد

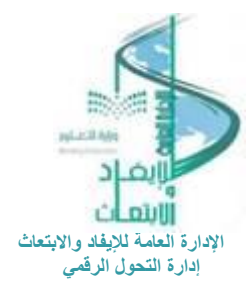

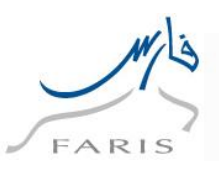

| 🔻 ۲ التالی 🔇 | 🛞 السابق 1 - 10 من 12 |          |                       |                                                 |
|--------------|-----------------------|----------|-----------------------|-------------------------------------------------|
| لدلة         | الفئة                 | رقم الظب | توع المعتمد           | الإعتراد                                        |
|              | المعتمد               | 1        | أشخاص الموارد البشرية | ų                                               |
|              | المعتمد               | ٢        | أشخاص الموارد البشرية | ر ع                                             |
|              | المعتمد               | r        | أشخاص الموارد البشرية | រៅ                                              |
|              | المعتود               | ٤        | أشخاص الموارد البشرية | ٥                                               |
|              | المعتمد               | 0        | أشخاص الموارد البشرية | ż                                               |
|              | المعتمد               | 1        | أشخاص الموارد البشرية | ه ې                                             |
|              | المعتمد               | v        | أشخاص الموارد البشرية | Ŀ.                                              |
|              | اليعتفر               | ٨        | أشخاص الموارد البشرية | ų                                               |
|              | تبليغ للعلم           | q        | أشخاص الموارد البشرية | ų                                               |
|              | تبليغ للعلم           | ŀ        | أشخاص الموارد البشرية | , I                                             |
| 🔻 ۲ التالی 🔇 | 🛞 السابق 1 - 10 من 12 |          |                       |                                                 |
|              |                       |          |                       | الفقعائد لفرض معين<br>أخريم ، "والملات الموامد" |
|              |                       |          |                       |                                                 |
|              |                       |          |                       | ملاحظات للمعتمد                                 |
|              |                       |          | ~<br>∨<br><u>≥</u> #  | إلغ مغمة فابلة الطبعة التخلف ان                 |

12. بعد اختيار (تنفيذ) تظهر رسالة تؤكد إرسال طلبك للمعتمدين.

🖑 وبذلك يكون تم إرسال الطلب.

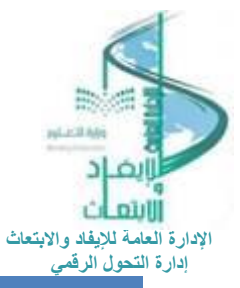

3

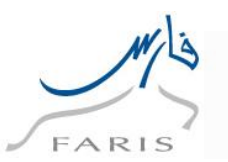

الدعم الفنى في حال مواجهة أي مشكلة تقنية في النظام

عزيزي المستفيد:

في حال واجهتك أي مشكلة تقنية في نظام فارس، يمكن الاتصال بمركز الاتصال الموحد 19996

ويمكنك كذلك التواصل مع الدعم الفنى في نظام فارس عبر بوابة خدمة تواصل الإلكترونية واتباع الخطوات التالية:

1- الدخول على نظام تواصل من خلال الرابط https://tawasul.moe.gov.sa

- 2- اختيار: استفسار .
  - 3- تعبئة البيانات .
- 4- الخدمة الرئيسية : شؤون المشاكل التقنية في نظام فارس .
  - 5- تكتب المشكلة كاملة.
  - 6- تُرفع التذكرة برقم ويتم الرد.

مع تمنياتنا لكم بالتوفيق مع تحيات: إدارة التحول الرقمي الإدارة العامة للإيفاد والابتعاث